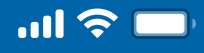

## Woori WON Cambodia Self-registration

Step 1

Open Woori WON Cambodia App

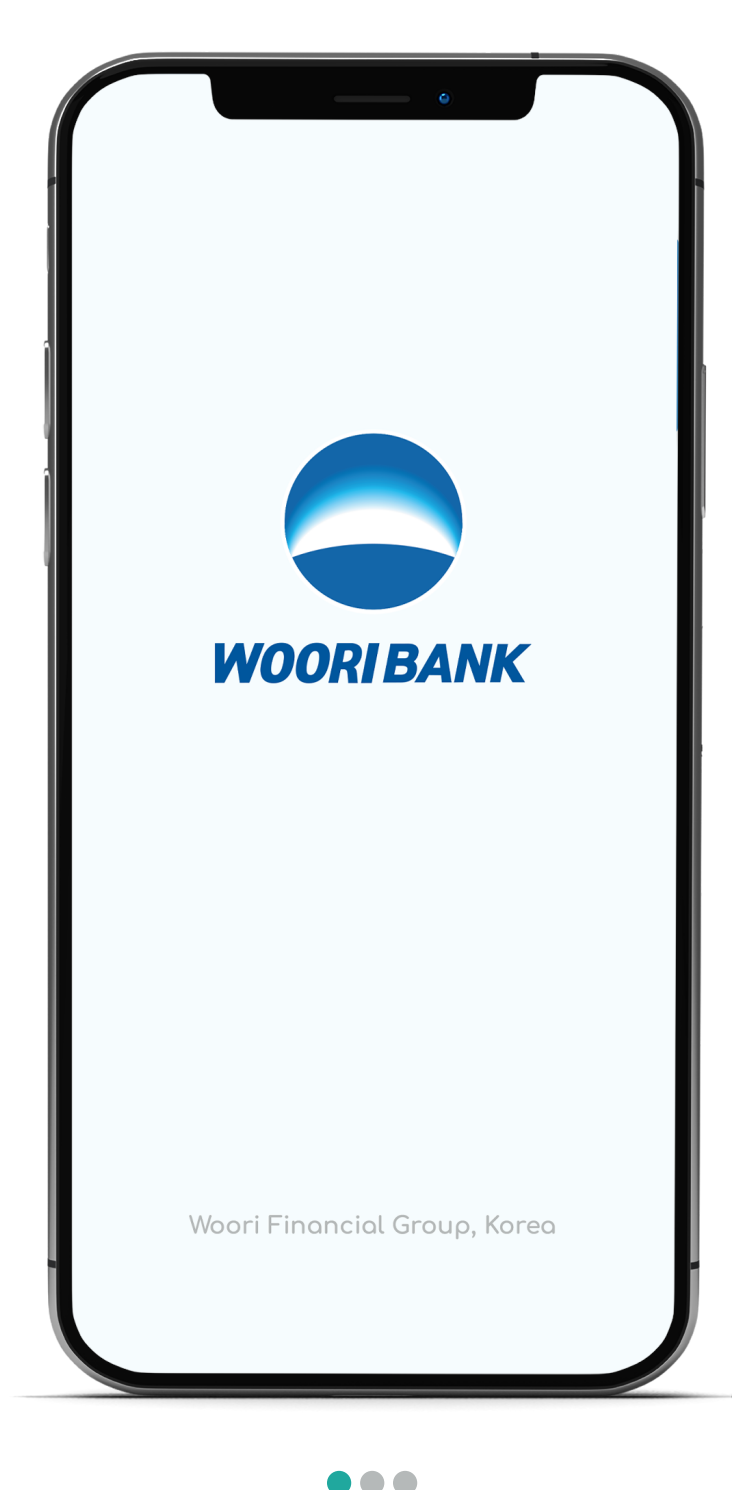

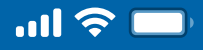

### Woori WON Cambodia Self-registration

Step 2

Press "Enroll Now"

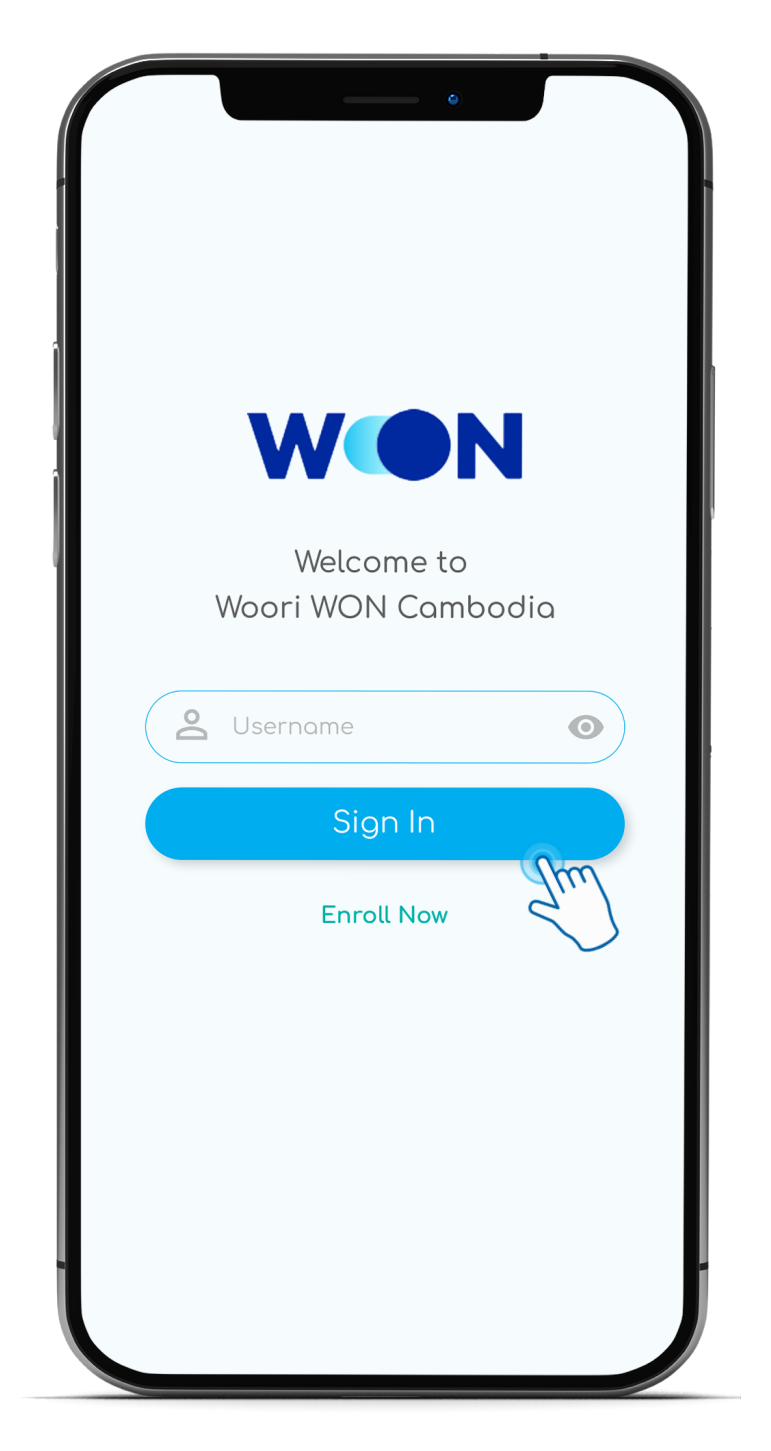

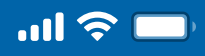

### Woori WON Cambodia Self-registration

Step 3

#### Input your account number and phone number

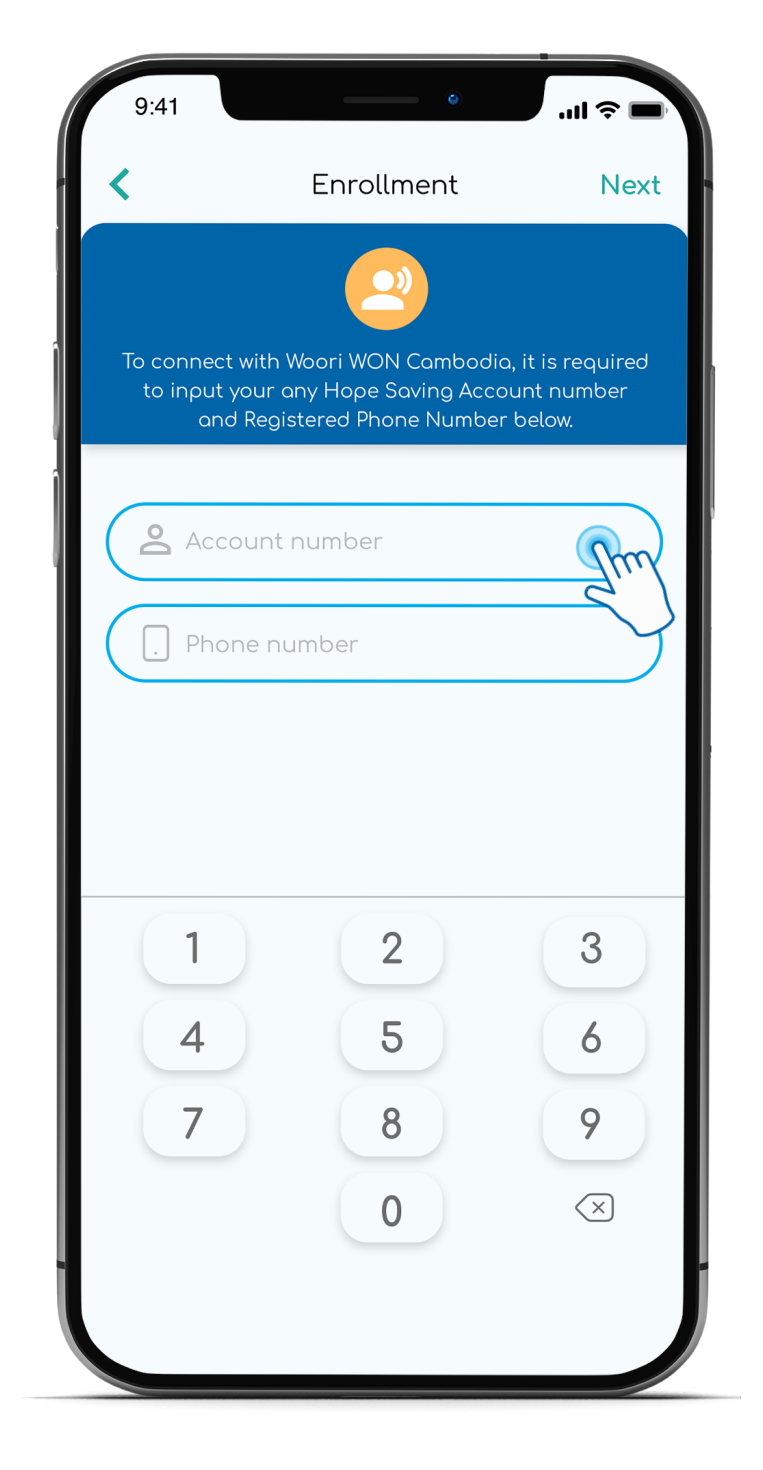

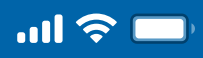

## Woori WON Cambodia Self-registration

Step 4

Input OTP

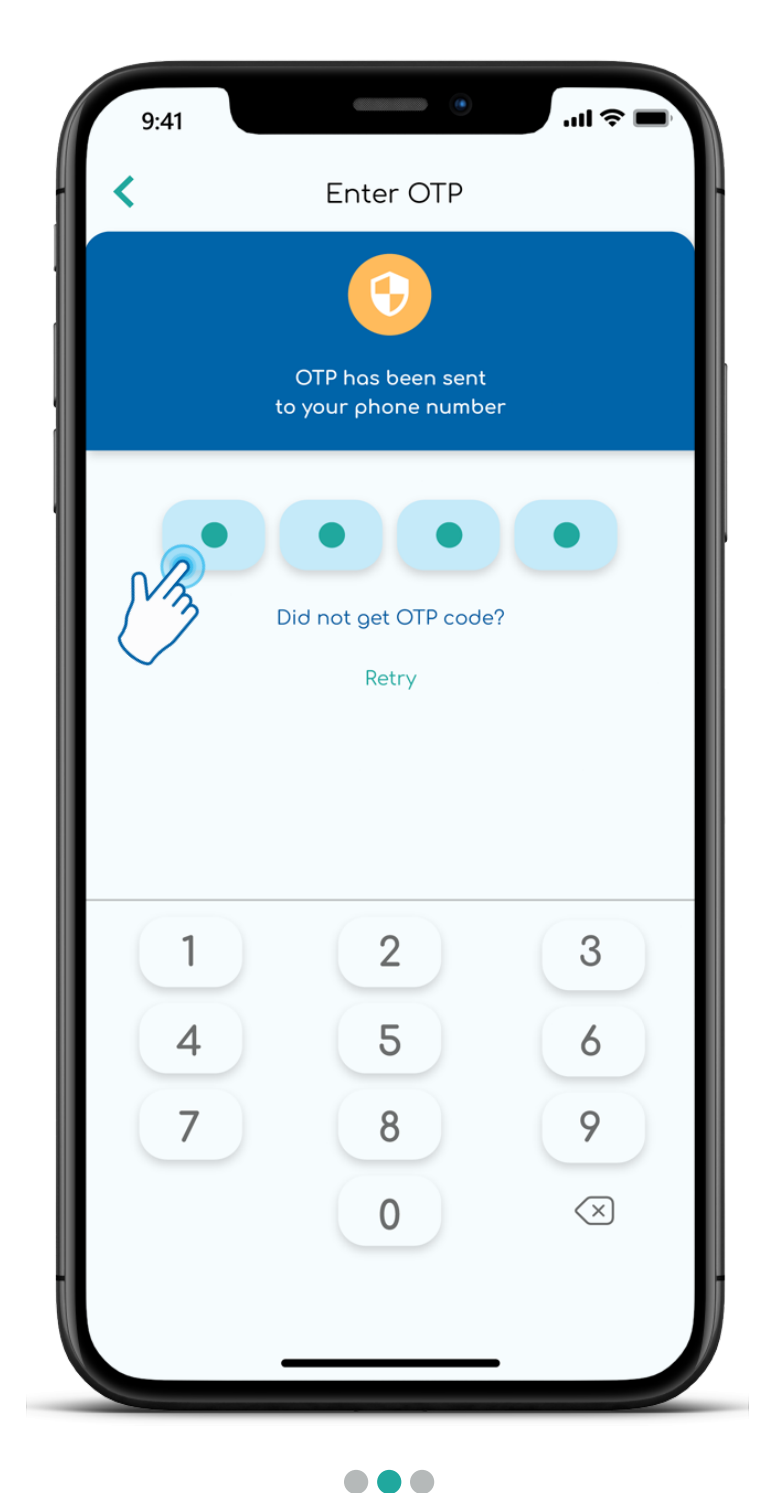

<

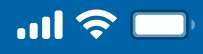

# User Guide

## Woori WON Cambodia Self-registration

## Step 5

#### Create Username

| 9:41                                                                                                    |                 | .ul ≎ ■ |
|----------------------------------------------------------------------------------------------------|-----------------|---------|
| <                                                                                                    | Create Username | Next    |
|                                                                                                    | 2               |         |
| Please create username for your Woori WON Cambodia<br>account with letter or number at least 6 characters |                 |         |
|                                                                                                    |                 |         |
| S Use                                                                                                    | ername          | 0       |
|                                                                                                    | 21.             |         |
|                                                                                                    |                 |         |
|                                                                                                    |                 |         |
|                                                                                                    |                 |         |
| QWERTYUIOP                                                                                                |                 |         |
| AS                                                                                                    | DFGHJ           | KL      |
| ▲ Z                                                                                                    | X C V B N       | M       |
| 123                                                                                                    | space           | Go      |
|                                                                                                    |                 | .0.     |
|                                                                                                    |                 |         |

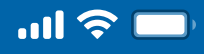

## Woori WON Cambodia Self-registration

Step 6

Create PIN

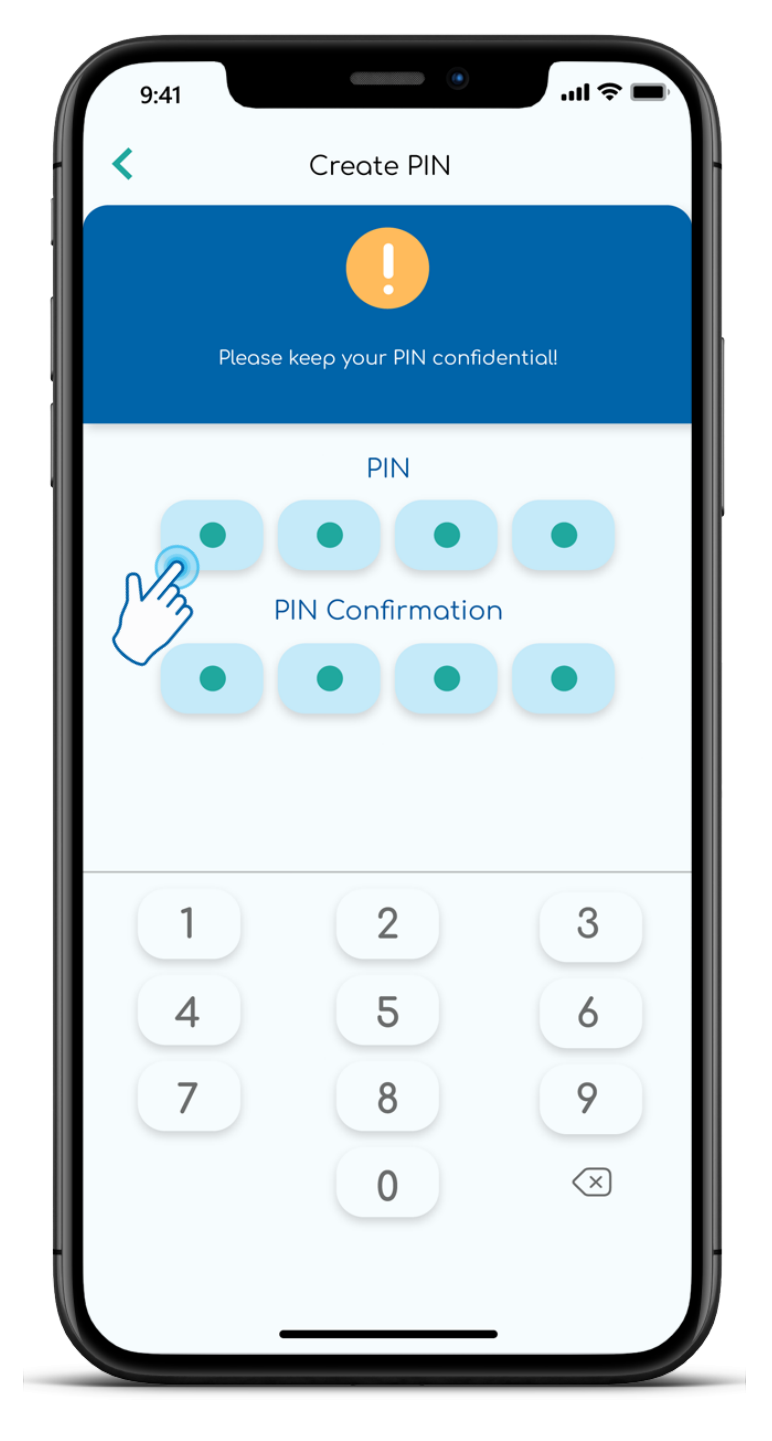

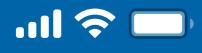

### Woori WON Cambodia Self-registration

#### Step 7

#### Agree on Terms and Conditions

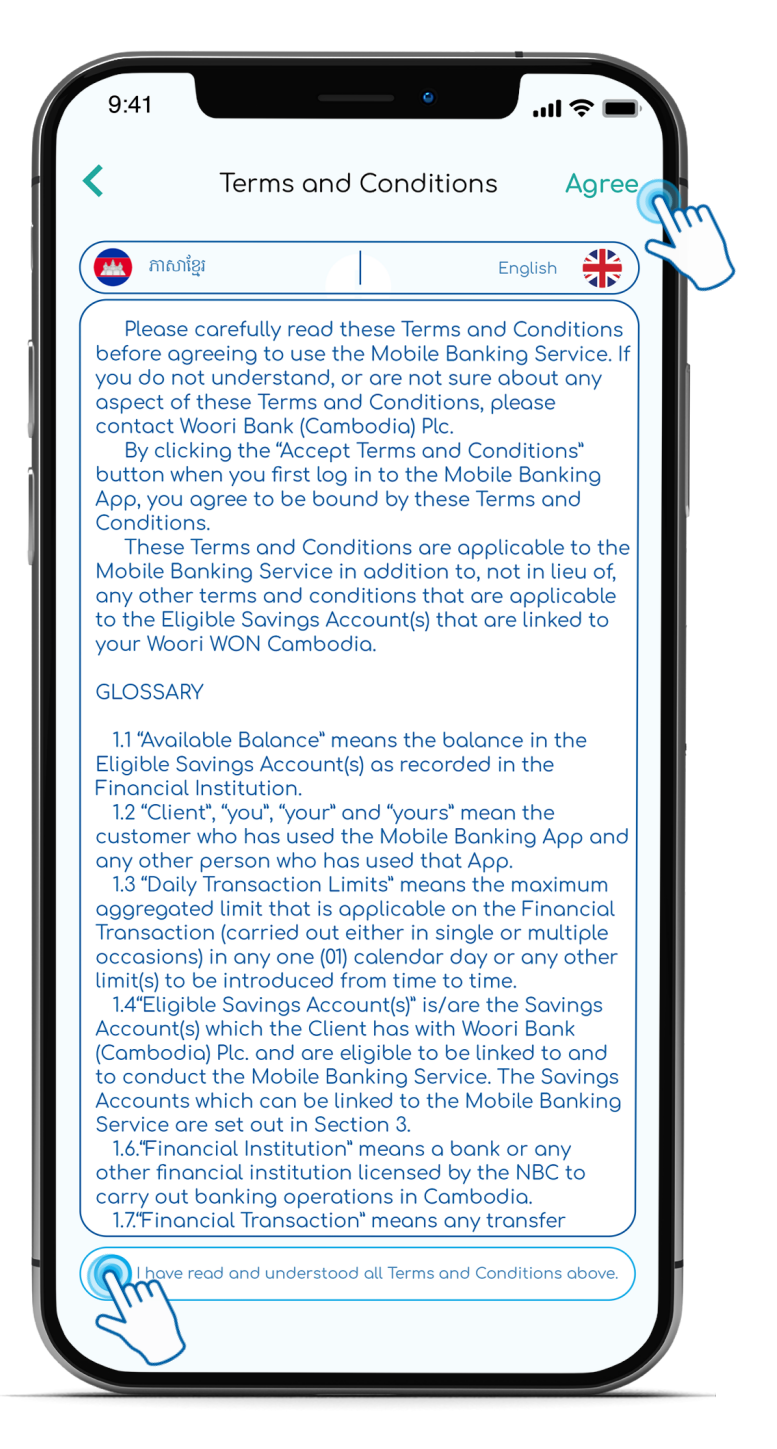

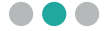

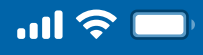

## Woori WON Cambodia Self-registration

Step 8

### Enable Finger/Face ID or skip

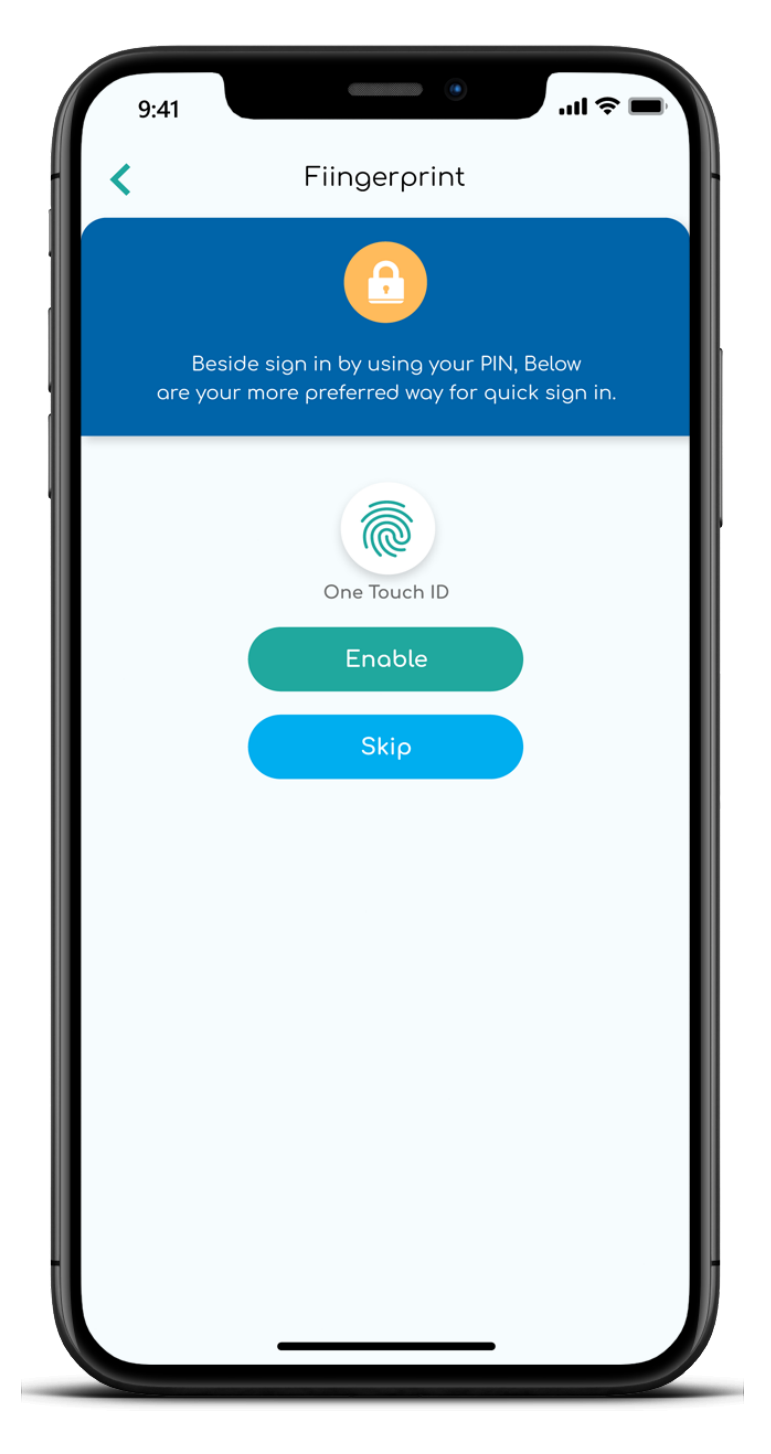

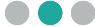

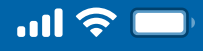

### Woori WON Cambodia Self-registration

Step 9

### Upload account profile picture or skip

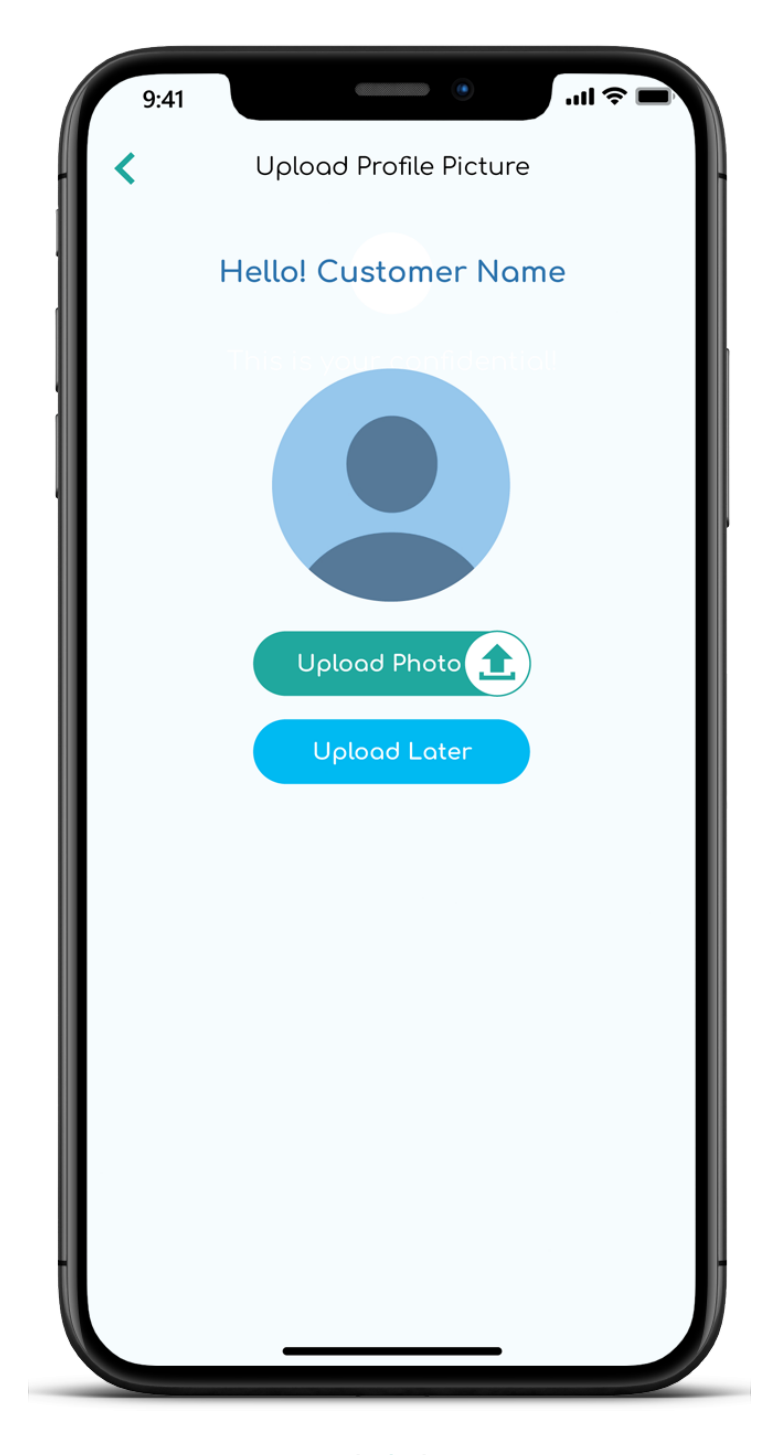

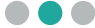

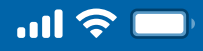

### Woori WON Cambodia Self-registration

Step 10

Enter 4 digit PIN if Enable Finger/Face

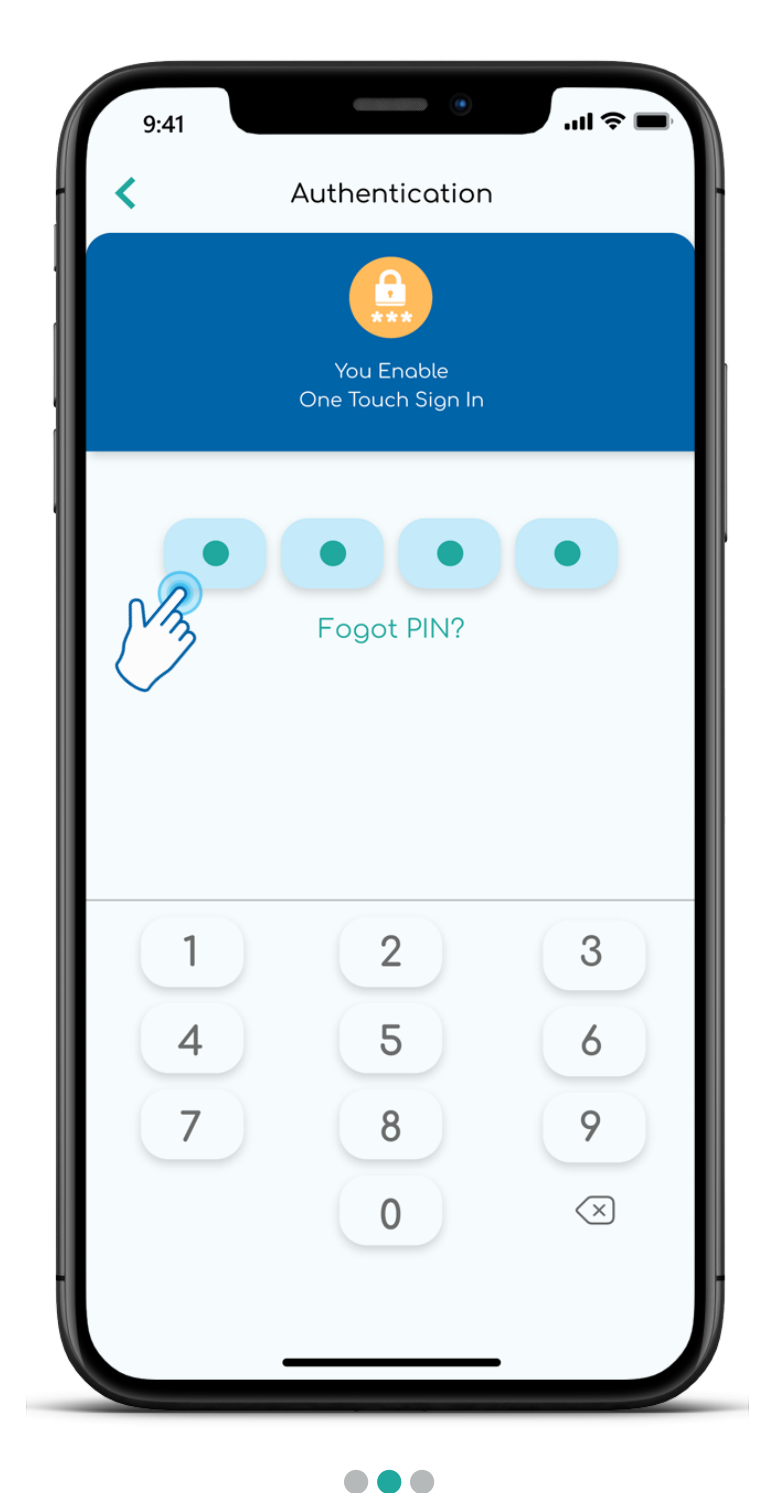

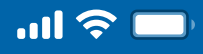

## Woori WON Cambodia Self-registration

Step 11

Successful Enrollment

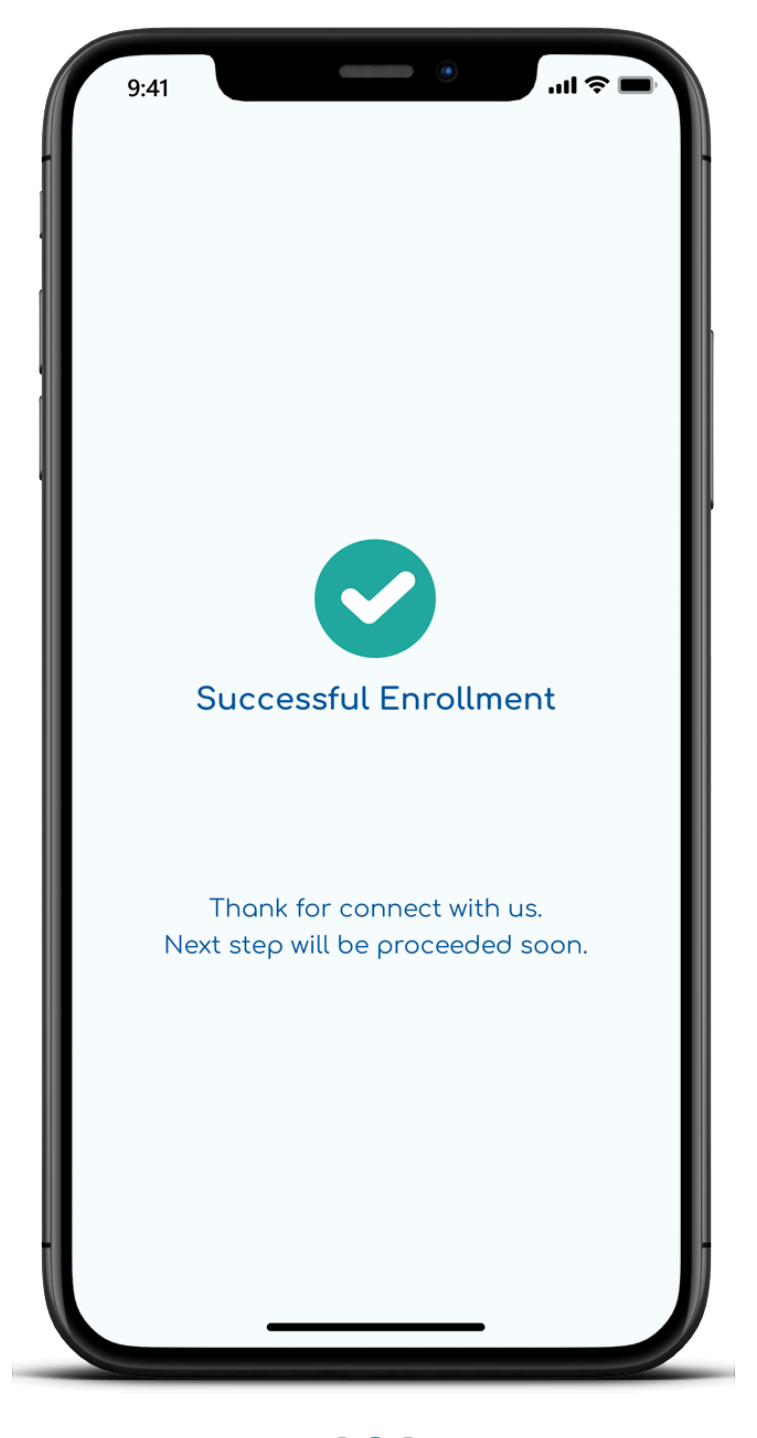

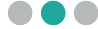

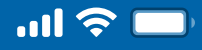

## Woori WON Cambodia Self-registration

Step 12

Onboarding with first guide

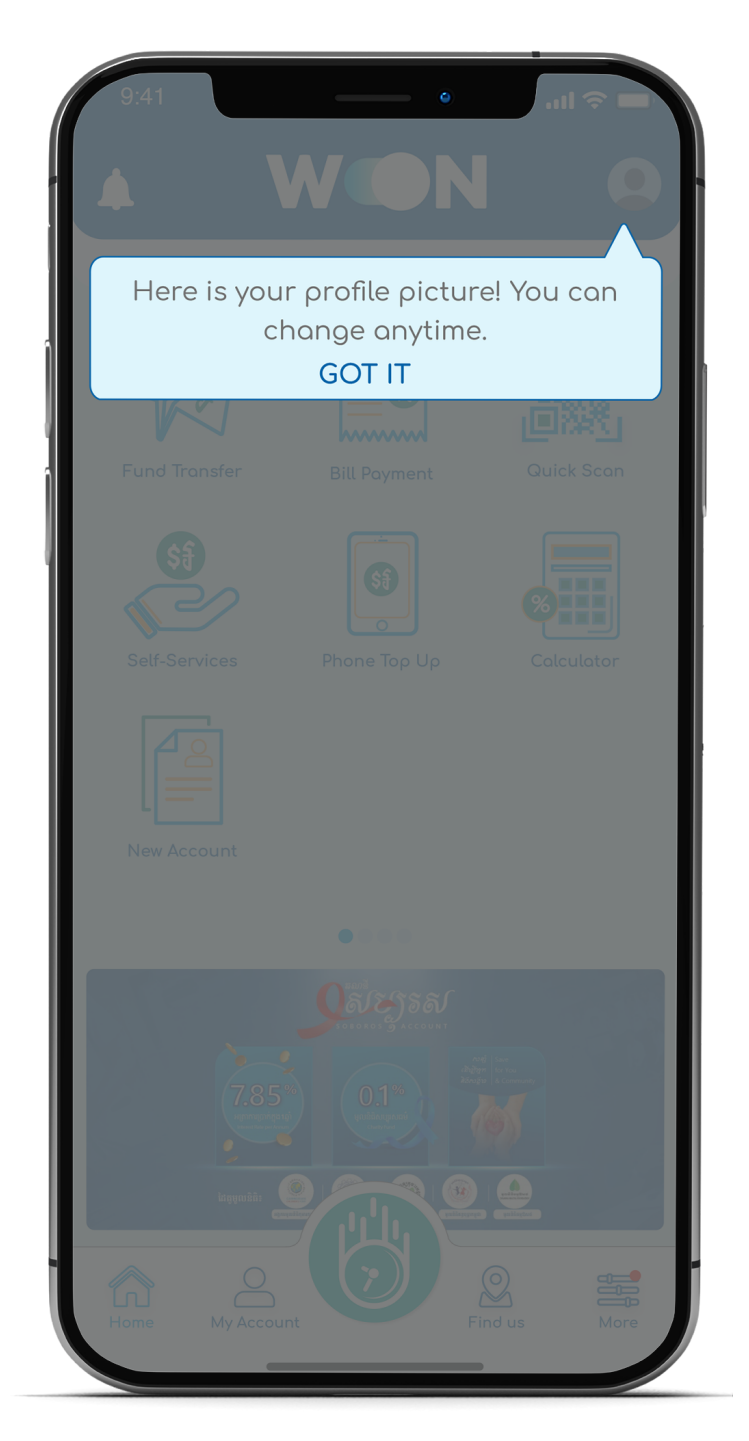

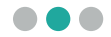